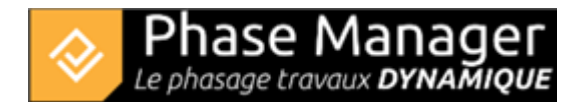

# Mise à jour vers Phase Manager 7

Si vous êtes possesseur d'une version 6 (ou antérieure) et que vous migrez vers une version 7, vous pouvez utiliser l'une et l'autre indépendamment.

# Installation de Phase Manager 7

\* Télécharger l'installateur via le lien reçu par mail ou via cette page : Télécharger Phase Manager

\* Installer Phase Manager en suivant la documentation d'installation. Une fois l'installation terminée, doublecliquez sur l'icône depuis le bureau pour lancer Phase Manager 7 pour la première fois et suivre attentivement ce qui suit.

# Activation de la licence

\* Lors du premier lancement du logiciel, il vous est demandé d'activer votre licence, <u>c'est sur cet écran</u> <u>qu'il faudra faire attention et notamment sur la partie LICENCE. Je vous demanderai de bien</u> <u>vouloir porter votre attention sur cette partie là.</u>

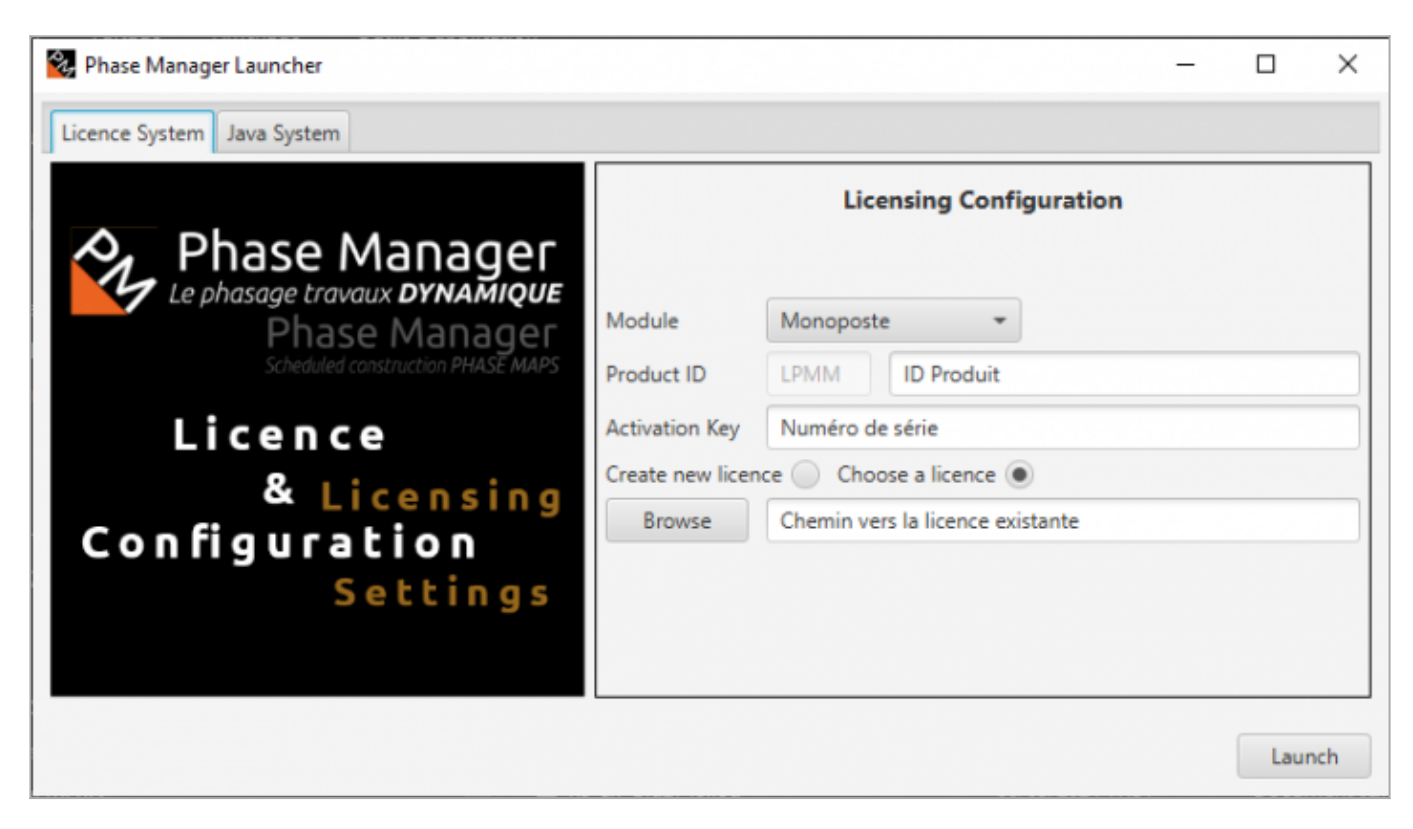

Pour activer votre licence, il vous faudra renseigner successivement les champs suivants :

### "Module"

Renseigner le type de licence que vous avez (Monoposte, Partagée ou USB)

# "Product ID"

Renseignez le dernier ID Produit qui vous a été fourni par Projet Linéaire et qui est de la forme : LPMM-00NNN0 X 00abcDEF ► NNN est le numéro de votre licence, et X la version.

### note : renseigner uniquement ce qui est à droite du type de licence après le tiret :

Si X n'est pas égale ou supérieure la version que vous souhaitez installer, votre licence n'est pas compatible. Rapprochez vous de notre support : support@projetlineaire.com

# "Activation key"

Renseignez-ici le dernier Numéro de série transmis par Projet Linéaire ou votre revendeur.

### "Licence"

Choisir "*Choose licence* ":

C'est ici qu'il faut impérativement renseigner le bon répertoire de licence . En effet, le logiciel va reprendre le répertoire d'installation de licence par défaut, il faut s'assurer de renseigner le bon répertoire, ou que celui par défaut contient bien la licence.

Phase Manager va écraser la licence en votre possession pour le mettre à jour avec les nouveaux codes. Vous allez donc cliquer sur *Browse* et choisir l'emplacement du fichier de licence existant.

Une fois le dossier de licence renseigné, vous pouvez cliquer sur Launch et la licence sera mise à jour.

• En cas de difficultés, veuillez contacter notre support à support@projetlineaire.com